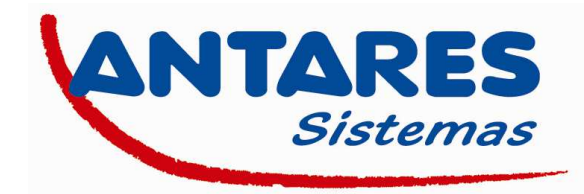

# PROCESO DE CONFIGURACION DEL WI-LLY 0.2 DE TELESYSTEM

# Configuración del PC para conexión con el Wi-lly 0.2 Plus

# 1. Conexión física del Wi-lly 0.2 al ordenador.

Conecte el puerto LAN/SETUP del Wi-lly 0.2 Plus con el cable de red blanco proporcionado.

A continuación, conecte el Willy 0.2 Plus a la red eléctrica usando el adaptador de corriente o conectándolo al USB de su ordenador.

# 2. Asignación de la dirección IP al ordenador para configurar su Wi-lly 0.2 Plus.

La dirección IP LAN del Wi-lly 0.2 Plus está configurada por defecto en 192.168.100.1.

Es necesario por lo tanto en primer lugar asignar a su PC una dirección IP perteneciente al mismo rango que el Wi-lly 0.2 Plus. Esta ha de ser una dirección del tipo 192.168.100.x., donde x es un número entero entre 100 y 200 (ejemplo: 192.168.100.100).

Acceda al apartado de configuración de red de su PC y modifique la dirección IP tal y como muestran las imágenes ejemplo de más abajo.

# NOTA IMPORTANTE: Anote la configuración original de su PC antes de realizar ninguna modificación para, una vez finalizada la configuración del Wi-Ily 0.2 Plus, poder dejar su PC tal y como estaba.

| Rete      | Conductores                                                                                                    |                                                                                                    |                                                                                   |                                                   |   |
|-----------|----------------------------------------------------------------------------------------------------|----------------------------------------------------------------------------------------------------|-----------------------------------------------------------------------------------|---------------------------------------------------|---|
| 1010      | Condivisione                                                                                                    |                                                                                                    |                                                                                   |                                                   |   |
| Conn      | ietti tramite:                                                                                                    |                                                                                                    |                                                                                   |                                                   |   |
| 2         | Qualcomm Atheros                                                                                                    | AR8131 PCI-E Giga                                                                                                    | bit Ethemet                                                                       | Controller (                                      | N |
|           |                                                                                                    |                                                                                                    | Co                                                                                | nfigura                                           |   |
| La co     | onnessione utilizza gl                                                                                                    | li elementi seguenti:                                                                                                    |                                                                                   |                                                   |   |
|           |                                                                                                    | e stampanti per reti                                                                                                    | Microsoft                                                                         | 2                                                 | ^ |
| 100       |                                                                                                    |                                                                                                    | Multiplexor                                                                       |                                                   |   |
| 1.12      | - Protocollo Micro                                                                                                    | soft Network Adapte                                                                                                    | 1 MULTIDICKUT                                                                     |                                                   |   |
|           | <ul> <li>Protocollo Micro</li> <li>Driver protocollo</li> </ul>                                                                                                    | soft Network Adapte<br>LLDP Microsoft                                                                                                    | Multiplexor                                                                       |                                                   |   |
| 2         | Protocollo Micro     Driver protocollo     Driver di I/O del                                                                                                    | soft Network Adapte<br>LLDP Microsoft<br>mapping di individua                                                                                                    | zione topolo                                                                      | gia livelli c                                     |   |
| XXX       | Protocollo Micro     Driver protocollo     Driver di I/O del     Risponditore ind                                                                                                    | soft Network Adapte<br>LLDP Microsoft<br>mapping di individua<br>lividuazione topologia                                                                                                    | izione topolo<br>a livelli di colle                                               | gia livelli c<br>egamento                         |   |
| SSS       | Protocollo Micro     Driver protocollo     Driver di I/O del     Risponditore ind     Protocollo Intern                                                                                               | soft Network Adapte<br>LLDP Microsoft<br>mapping di individua<br>lividuazione topologia<br>net versione 6 (TCP/I                                                                                             | izione topolo<br>a livelli di colle<br>IPv6)                                      | gia livelli c<br>egamento                         |   |
| SSSS      | Protocollo Micro     Driver protocollo     Driver di I/O del     Arisponditore ind     Protocollo Intern     Protocollo Intern                                                                        | soft Network Adapte<br>> LLDP Microsoft<br>mapping di individua<br>ividuazione topologia<br>net versione 6 (TCP/<br>net versione 4 (TCP/                                                                     | zione topolo<br>a livelli di colle<br>IPv6)<br>IPv4)                              | gia livelli c<br>egamento                         | ~ |
|           | Protocollo Micro     Driver protocollo     Driver di I/O del     Risponditore ind     Protocollo Intern     Protocollo Intern                                                                         | soft Network Adapte<br>LLDP Microsoft<br>mapping di individua<br>lividuazione topologia<br>net versione 6 (TCP/)<br>net versione 4 (TCP/)                                                                    | izione topolo<br>a livelli di colle<br>IPv6)<br>(Pv4)                             | gia livelli c<br>egamento                         | ~ |
| > < < < < | Protocollo Micro     Driver protocollo     Driver di I/O del     Protocollo Intem     Protocollo Intem     Instalia                                                                                   | soft Network Adapte<br>LLDP Microsoft<br>mapping di individua<br>lividuazione topologia<br>net versione 6 (TCP/I<br>vet versione 4 (TCP/I<br>Disinstalla                                                     | zione topolo<br>a livelli di colle<br>Pv6)<br>Pv4)                                | gia livelli c<br>egamento<br>><br>oprietà         | × |
|           | Protocollo Micro     Driver protocollo     Driver di I/O del     Risponditore ind     Protocollo Intern     Protocollo Intern     Instalia scrizione                                                  | soft Network Adapte<br>o LLDP Microsoft<br>mapping di individua<br>induzione topologia<br>net versione 6 (TCP/)<br>net versione 4 (TCP/)<br>Disinstalla                                                      | izione topolo<br>a livelli di colle<br>(Pv6)<br>(Pv4)                             | gia livelli c<br>egamento<br>><br>oprietà         | ~ |
|           | Protocollo Micro     Protocollo Micro     Protocollo Micro     Protocollo Intern     Protocollo Intern     Instalia scrizione CP/IP. Protocollo pre                                                   | soft Network Adapte<br>o LLDP Microsoft<br>mapping di individua<br>induzione topologia<br>tet versione 6 (TCP/)<br>ret versione 6 (TCP/)<br>Disinstalla<br>definito per le WAN.                              | izione topolo<br>a livelli di colle<br>Pv6)<br>Pv4)<br>Che permette               | gia livelli c<br>egamento<br>><br>oprietà<br>e la | ~ |
|           | Protocollo Micro     Driver protocollo     Driver di I/O del     Protocollo intem     Protocollo Intem     Instalia scrizione CP/IP. Protocollo pre municazione tra dive                              | soft Network Adapte<br>b LLDP Microsoft<br>mapping di Individue<br>lividuazione topologia<br>tet versione 6 (TCP//<br>net versione 4 (TCP//<br>Disinetalla<br>stefinito per le WAN<br>arse reti interconness | a liveli di colle<br>leveli di colle<br>IPv6)<br>IPv4)<br>Che permette<br>e.      | gia livelli c<br>egamento<br>><br>oprietà<br>e la | ~ |
|           | Protocollo Micro     Driver protocollo     Driver di I/O del     Protocollo intem     Protocollo Intem     Protocollo Intem     Protocollo Intem     Crizione     Protocollo pre municazione tra dive | soft Network Adapte<br>o LLDP Microsoft<br>mapping di individua<br>lividuazione topologia<br>tet versione 6 (TCP/)<br>Disinstella<br>Disinstella<br>edefinito per le WAN<br>erse reti interconness           | a liveli di colle<br>liveli di colle<br>Pv6)<br>Pv4)<br>Pra<br>che permette<br>e. | gia livelli c<br>egamento<br>pprietà<br>e la      | ~ |

| possibile ottenere l'assegnazione<br>te supporta tale caratteristica. In<br>chiedere all'amministratore di rete | automatica delle impostazioni IP se la<br>caso contrario, sarà necessario<br>le impostazioni IP corrette. |
|----------------------------------------------------------------------------------------------------|----------------------------------------------------------------------------------------------------|
|                                                                                                    | deizza 10                                                                                                 |
| Utilizza il seguente indirizzo IP:                                                                              | GH1220 1F                                                                                                 |
| Indirizzo IP:                                                                                                   | 192 . 168 . 100 . 100                                                                                     |
| Subnet mask:                                                                                                    | 255 . 255 . 255 . 0                                                                                       |
| Gateway predefinito:                                                                                            | 1                                                                                                    |
| Ottieni indrizzo server DNS au                                                                                  | tomaticamente                                                                                             |
| 💽 Utilizza i seguenti indirizzi servi                                                                           | er DNS:                                                                                                   |
| Server DNS preferito:                                                                                           | 10 A A                                                                                                    |
| Server DNS alternativo:                                                                                         |                                                                                                    |
| Convalida impostazioni all'uscit                                                                                | a Avanzate                                                                                                |

# Configuración del Wi-lly 0.2 Plus

Para configurar el Wi-lly 0.2 Plus debe acceder a su navegador, e introducir en la barra de direcciones la dirección <u>http://192.168.100.1</u>. De esta manera accederá a la máscara de configuración del Wi-lly 0.2 Plus Para acceder se solicitará un usuario y un password, estos son: Usuario: "admin" / Password: "admin"

# 1. Conexión a la red Wifi

Acceda a "Instalación guiada" (Installazione guidata – Setup Wizard) y se buscarán las redes Wifi al alcance de su Wi-lly 0.2, una vez termine la búsqueda seleccione su red wifi e introduzca la contraseña. Ver imagen 1. Confirme que la conexión se ha realizado correctamente en el apartado:

"Gestión/Estado" (Gestione/Stato - Management/Status). Ver imagen 2.

# 2. Configuración adaptador Wi-lly 0.2

Acceda al apartado "Red inalámbrica/Ajustes básicos" (Impostazione wireless/Impostazioni base – Wireless/Basic settings) Seleccione España en el apartado "País" (Nazione – Country)

Marque la opción "Habilitar modo repetidor universal" (Enable universal repeater mode – Abilita modalita ripetitore universale) para que el Wi-lly active la opción de repetición Wifi. Guarde los cambios.

Es posible también modificar el SSID de la segunda red creada en este apartado de configuración a voluntad del usuario en el apartado SSID.

Ver imagen 3.

|                                                                   |                                                                   |                                               |              | 💌 🔯 😽 🗙 👂 Web Search |             |          |           | arch                 | 2                |  |
|-------------------------------------------------------------------|-------------------------------------------------------------------|-----------------------------------------------|--------------|----------------------|-------------|----------|-----------|----------------------|------------------|--|
| oritos 🛛 👍 🚺 Sitios sugeridos 👻                                   | 🙆 Hotmail gratuito 👩 Galería d                                    | le Web Slice 🔸                                |              |                      |             |          |           |                      |                  |  |
| iRouter                                                           |                                                                   |                                               |              | ł                    | • 🖬         | - 🗆      | 🖶 🔹 Pág   | ina 🔹 Seguridad 👻 He | rramientas 🕶 🔞 🕶 |  |
| ELE System                                                        |                                                                   |                                               |              |                      |             |          |           | English 💌            | AP Clien         |  |
| iter Administration<br>Setup Wizard<br>Operation Mode<br>Wireless | Step2: Select W<br>The wireless extende<br>to from the table belo | r detected the follow<br>w and click the "Cor | /ing wirele  | ess net<br>ton.      | works wit   | h in ran | ge. Selec | t the wireless netwo | rk you want to   |  |
| Basic Settings                                                    | SSID                                                              | BSSID                                         | Channel      | Туре                 | Encrypt     | Signal   | Select    |                      |                  |  |
| Advanced Settings                                                 | TALLER                                                            | 00:12:17.de:17.6b                             | 3 (B+G)      | AP                   | PSK         | 64       | 0         |                      |                  |  |
| Site Survey                                                       | HP845890                                                          | 02:24:84:c0:95:ba                             | 10 (B)       | Ad<br>hoc            | no          | 50       | 0         |                      |                  |  |
| WPS<br>Schedule                                                   | WLAN_FB41                                                         | 8c:0c:a3:29:fb:41                             | 6<br>(B+G+N) | AP                   | WPA-<br>PSK | 14       | 0         |                      |                  |  |
| TCP/IP Settings<br>Management                                     |                                                                   | Refresh                                       |              | nect                 |             |          |           |                      |                  |  |
| Logout                                                            |                                                                   |                                               |              |                      |             |          |           |                      |                  |  |
|                                                                   |                                                                   |                                               |              |                      |             |          |           |                      |                  |  |
|                                                                   |                                                                   |                                               |              |                      |             |          |           |                      |                  |  |
|                                                                   |                                                                   |                                               |              |                      |             |          |           |                      |                  |  |
|                                                                   |                                                                   |                                               |              |                      |             |          |           |                      |                  |  |
|                                                                   |                                                                   |                                               |              |                      |             |          |           |                      |                  |  |
|                                                                   |                                                                   |                                               |              |                      |             |          |           |                      |                  |  |
|                                                                   |                                                                   |                                               |              |                      |             |          |           |                      |                  |  |
|                                                                   |                                                                   |                                               |              |                      |             |          |           |                      |                  |  |

#### Imagen 1

| 🕞 🌍 🗢 🙋 http://192.168.100.1/h                            | ome;asp                                 | 🞽 🖄 🦘 🗙 🔑 We                 | b Search                      | 2           |
|-----------------------------------------------------------|-----------------------------------------|------------------------------|-------------------------------|-------------|
| 🚖 Favoritos 🛛 🏤 🌄 Sitios sugeridos 🗸                      | 🗿 Hotmail gratuito 😺 Galería de Web Sic | e •                          |                               |             |
| MiniRouter                                                |                                         | 🐴 • 📾 · 🖂 🖶 •                | Página 🖌 Seguridad 🔸 Herramie | entas 🔹 🔞 🔹 |
| TELE System                                               |                                         |                              | English 👻                     | AP Client   |
| Router Administration                                     | Status                                  |                              |                               |             |
| Setup Wizard                                              | Current status and basic setting        | s of the device.             |                               |             |
| Operation Mode                                            |                                         |                              |                               |             |
| <ul> <li>Wireless</li> </ul>                              | System Information                      |                              |                               |             |
| TCP/IP Settings                                           | Uptime                                  | 0day:2h:32m:29s              |                               |             |
| Managament                                                | Firmware Version                        | v1.05                        | -                             |             |
| Management                                                | Firmware Build Time                     | Tue Dec 25 13:46:48 CST 2012 |                               |             |
| <ul> <li>Status</li> <li>Obvieties</li> </ul>             | Operation Mode                          | AP Client                    |                               |             |
| <ul> <li>Statistics</li> <li>Time Zane Setting</li> </ul> | Wireless Configuration                  |                              |                               |             |
| <ul> <li>Log</li> </ul>                                   | Wireless Mode                           | Infrastructure Client        |                               |             |
| <ul> <li>Llograde Firmware</li> </ul>                     | Network Band                            | 2.4 GHz (B+G+N)              |                               |             |
| <ul> <li>Save/Reload Settings</li> </ul>                  | SSID                                    | TALLER                       |                               |             |
| <ul> <li>Password</li> </ul>                              | Channel Number                          | 3                            |                               |             |
| × Logout                                                  | Encrypt                                 | WPA                          |                               |             |
|                                                           | BSSID                                   | 00:12:17:de:17:6b            |                               |             |
|                                                           | State                                   | Connected                    |                               |             |
|                                                           | Wireless Repeater Inter                 | face Configuration           |                               |             |
|                                                           | Wireless Mode                           | AP                           |                               |             |
|                                                           | SSID                                    | Taller 2                     |                               |             |
|                                                           | Encrypt                                 | Disabled                     |                               |             |
|                                                           | BSSID                                   | 58 b0 d4 23 6e 86            |                               |             |
|                                                           | Associated Clients                      | 1                            |                               |             |
|                                                           | Local Network                           | 1                            |                               |             |
|                                                           | IP Address                              | 192 168 100 1                |                               |             |
|                                                           | Subnet Mask                             | 255.255.255.0                |                               |             |

#### Imagen 2

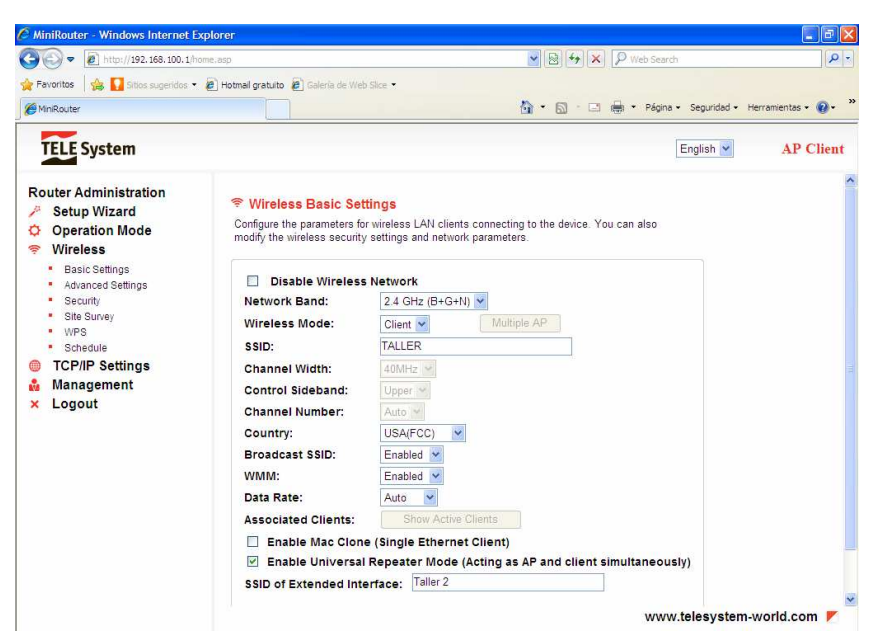

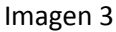